STADT BECKUM DER BÜRGERMEISTER

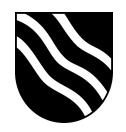

## Maileinstellungen

- Öffnen "Safari" und melden Sie sich am Mailsystem unter https://ox.beckum.schule an
- Klicken Sie oben rechts auf dem Kreis mit Ihren Initialen und klicken auf "Ihr Gerät verbinden

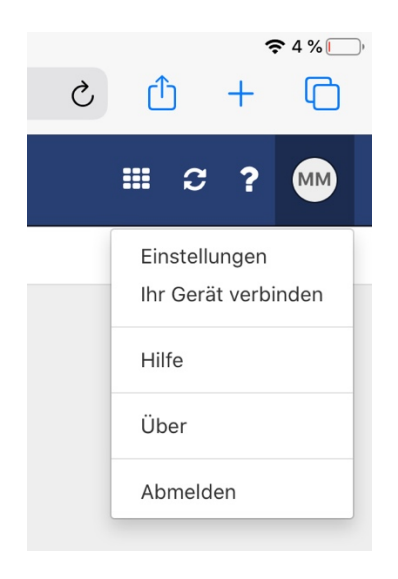

 Wählen Sie erst Ihr System und dann Ihr Gerät aus hier: Apple und iPad

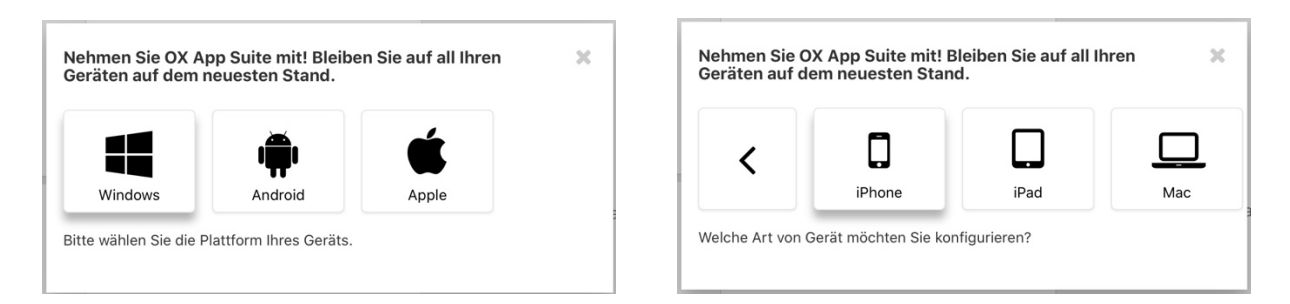

Wählen Sie nächsten Schritt aus, welche Daten Sie synchronisieren möchten
Empfehlung: E-Mail + Kalender + Adressbuch

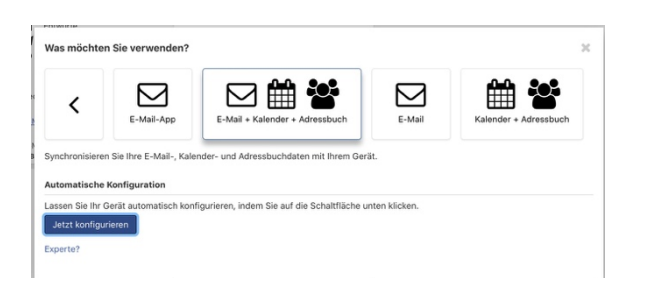

STADT BECKUM Der bürgermeister

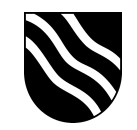

- Klicken Sie auf dem blauen Button "Jetzt konfigurieren"
- Klicken Sie im darauffolgenden Dialog auf "Zulassen" und bestätigen Sie die nachfolgende Meldung mit einem Klick auf "Schließen"

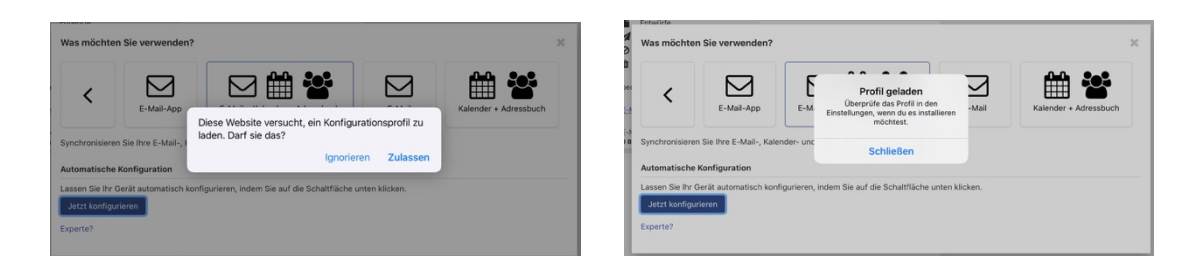

- Wechsel Sie in die App "Einstellungen"
- Klicken Sie in den Einstellungen auf den Eintrag "Profil geladen"

| 13:46 Dienstag 10. März                                                                                 | Allgemein                 | 奈1%                                   |
|----------------------------------------------------------------------------------------------------|---------------------------|---------------------------------------|
| Einstellungen                                                                                           | Info                      | × 1                                   |
| Q Suchen                                                                                                | Softwaraundata            |                                       |
| Dieses iPad wird von Stadtverwaltung Beckum betreut<br>und verwaltet. Weitere Infos zur Gerätebetreuung | Softwareupdate            | · · · · · · · · · · · · · · · · · · · |
|                                                                                                    | AirDrop                   | >                                     |
| Beim IPad anmelden<br>Konfiguriere iCloud, App Store etc.                                               | AirPlay & Handoff         | >                                     |
| Profil geladen                                                                                          | iPad-Speicher             | \$                                    |
|                                                                                                    | Hintergrundaktualisierung | >                                     |
| Flugmodus                                                                                               |                           |                                       |
| SchulWLAN SchulWLAN                                                                                     | Datum & Uhrzeit           | Σ.                                    |
| Bluetooth Ein                                                                                           | Tastatur                  | >                                     |
|                                                                                                    | Schriften                 | >                                     |
| Mitteilungen                                                                                            | Sprache & Region          | >                                     |
| Töne                                                                                                    | Lexikon                   | >                                     |
| C Nicht stören                                                                                          |                           |                                       |
| Bildschirmzeit                                                                                          | VPN                       | Nicht verbunden >                     |

STADT BECKUM Der bürgermeister

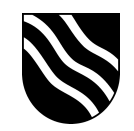

- Bestätigen Sie die Installation des Profils dreimal mit "Installieren"

| Abbrechen                                        | Profil                | Installieren | Abbrechen                | Achtung | Installieren | Abbrechen               | Achtung                | Installieren |
|--------------------------------------------------|-----------------------|--------------|--------------------------|---------|--------------|-------------------------|------------------------|--------------|
|                                                  |                       |              | UNSIGNIERTES PROFIL      |         |              | UNSIGNIERTES PROFIL     |                        |              |
| E-Mail +                                         | Kalender + Adressbuch |              | Das Profil ist nicht sig | gniert. |              | Das Profil ist nicht si | igniert.               |              |
| T Signiert von Nicht sign<br>D Enthält Exchange- | ilert<br>Account      | _            |                          |         |              |                         |                        |              |
| Accounts                                         |                       | 1.>          |                          |         |              |                         | Profil                 |              |
|                                                  |                       |              |                          |         |              | /                       | Abbrechen Installieren |              |
|                                                  |                       |              |                          |         |              |                         |                        |              |
|                                                  |                       |              |                          |         |              |                         |                        |              |
|                                                  |                       |              |                          |         |              |                         |                        |              |
|                                                  |                       |              |                          |         |              |                         |                        |              |
|                                                  |                       |              |                          |         |              |                         |                        |              |

- Geben Sie anschließend Ihr Schulportal Kennwort ein und bestätigen Sie die Eingabe mit einem Klick auf "Weiter"

| Abbrechen                                | Passwort                        | Weiter |
|------------------------------------------|---------------------------------|--------|
| PASSWORT FÜR EXCHA<br>"MAXI.MUST@BECKUM. | NGE-ACCOUNT<br>SCHULE" EINGEBEN |        |
| Erforderlich                             |                                 |        |
| Erforderlich für Profil "E-              | Mail + Kalender + Adressbuch"   |        |

- Bestätigen Sie nochmals die Maileinstellungen mit "Fertig"
- Ihr Mailkonto ist erfolgreich eingerichtet.